## GUARDIAN SERVICES SOLUTIONS AUTOMATED REMINDERS

We are now sending out friendly reminders regarding the items which are scheduled for reorder to ensure we are providing the best service possible. Please understand that this is **not** an automated reorder. If you want to reorder the items listed, you can contact your sales representative or follow the process below to place your order.

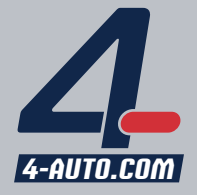

SOLUTIONS

- ITEM#: 3088
- DESCRIPTION: FLOOR MATS/COATED PAPER,500/BX3088

LAST ORDER QUANTITY: 0

LAST ORDER DATE:

Add to Cart

Click **"Add to Cart"** on your reorder notice, you will be redirected to your custom 4-Auto online account.

## SHOPPING CART ORDER SUMMARY

- Simply enter the quantity for the items you need to reorder.
- Click the **"X"** next to the items you would like to remove.
- The items listed will already have agreed upon pricing
- Click "Update" to refresh your cart
- If you need to order additional items, click **"Continue Shopping"**
- To complete your order, click **"Go To Checkout"**

|                         | Qty             | Thumbnail | Description                                         | Extended |
|-------------------------|-----------------|-----------|-----------------------------------------------------|----------|
| ×                       | 1<br>@<br>67.00 |           | 2088 FLOOR MATS/COATED PAPER,500/BX3088 (\$67.00)   | \$67.00  |
| ×                       | 1<br>@<br>0.32  | N-cmes    | <u>VICCKI-1822-346580</u> CLEAR POLY DECAL (\$0.32) | \$0.32   |
| ×                       | 1<br>@<br>0.31  | TELCITIES | <u>VICCKI-31DD-346579</u> DIE CUT DECAL (\$0.31)    | \$0.31   |
|                         |                 |           | Update                                              |          |
| tem(s) Total \$67.      |                 | \$67.63   |                                                     |          |
| Tax (0.000%)            |                 | \$0.00    |                                                     |          |
| st. Order Total \$67.63 |                 | \$67.63   |                                                     |          |

## ORDERING ADDITIONAL ITEMS

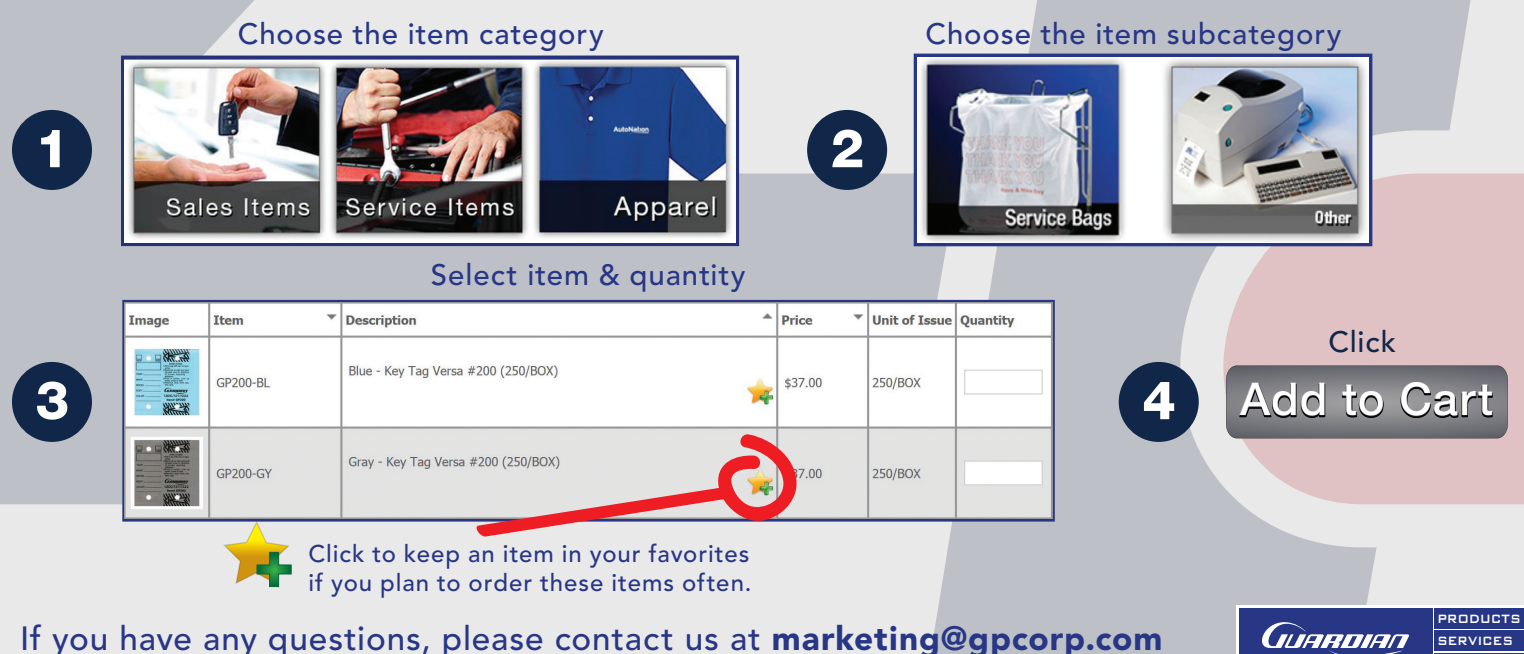